E82ZBC 00408683 06/99

## Communication module Keypad and accessories

## These instructions

- · include the most important technical data.
- describe the installation, the handling of the keypad and keypad accessories.
- is valid only
  - for Keypad labelled E82ZBC or E82ZBB,
  - for hand-held terminals labelled E82ZBH,
  - for mounting kits (door) labelled E82ZBHT,
  - for connection cables labelled E82ZWLxxx,
  - together with the Operating Instructions of the corresponding controller.

### Description

The keypad enables the communication with Lenze controllers via a keypad.

### Scope of application

The keypad can be used with controllers as from the nameplate labelling:

- 8200 frequency inverters
  - E82xxxxxxBxxxXXVx1x

#### **Required accessories**

Connection cable (for hand-held terminal and door installation only)

#### Function

- Parameterization
- · Control (e.g. inhibit and enable)
- · Display operating data
- · Enter setpoints
- · Transfer parameter sets to other controllers

## General data and operating conditions of the keypad

| Insulation voltage to ground/PE | 50 V AC                                                                          |  |  |
|---------------------------------|----------------------------------------------------------------------------------|--|--|
| Enclosure                       | IP55                                                                             |  |  |
| Ambient temperature             | during operation: -10 + 60 °C<br>Transport: -25 + 70 °C<br>Storage: -25 + 60 °C  |  |  |
| Climatic conditions             | Class 3K3 acc. to EN 50178 (without condensation, medium relative humidity 85 %) |  |  |
| Dimensions (L x W x H)          | 75 mm x 62 mm x 23 mm                                                            |  |  |

## Lenze

# Installation

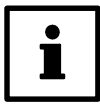

The 8200 motec maintains its degree of protection even if the connection cable is inserted and the sealing plug is removed.

The keypad can be connected or disconnected and parameterized during operation.

The rear side of the keypad is bolted to the hand-held terminal (remove rubber coating).

Use the kit E82ZBHT (cut-out 45.3 x 45.3 mm) to mount the keypad e.g. to a control cabinet panel.

## 8200 vector

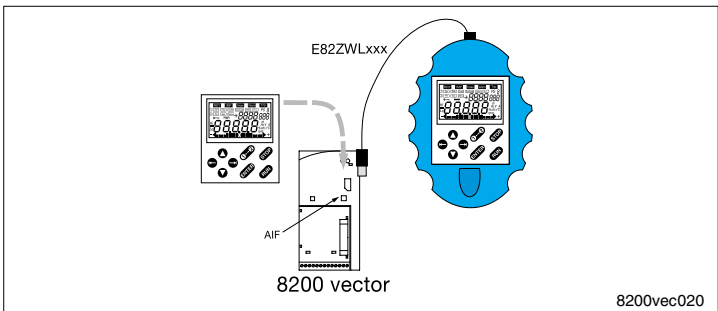

## With hand-held terminal

- 1. Plug keypad into the hand-held terminal and bolt (for E82ZBC only).
- 2. Connect hand-held terminal to the AIF interface using the connection cable.

### Without hand-held terminal

1. Plug keypad to the AIF interface.

The keypad is ready when the mains voltage is applied.

### 8200 motec

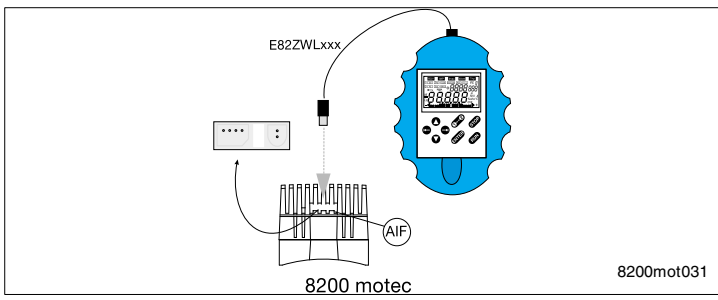

- 1. Plug keypad into the hand-held terminal and bolt (for E82ZBC only).
- 2. Remove sealing plug at the heatsink of the motec.
- 3. Connect hand-held terminal to the AIF interface using the connection cable.
- The keypad is ready when the mains voltage is applied.

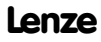

# Display / Functions

|   | Α | Function keys               |            |
|---|---|-----------------------------|------------|
|   | В | Status displays             |            |
| G | C | Bargraph display            |            |
| Η | D | Function bar 1              |            |
|   | Е | Function bar 2              |            |
|   | F | Parameter set to be changed | Modificati |
|   | G | Code number                 | possible,  |
|   | Н | Subcode number              | display    |
|   | Ι | Parameter value with unit   | flashing   |

| Α | Function keys |                                                                                                    |  |  |  |  |  |
|---|---------------|----------------------------------------------------------------------------------------------------|--|--|--|--|--|
|   | RUN           | Enable controller (X3/28 must be applied to HIGH level)                                                                                                    |  |  |  |  |  |
|   | STOP          | Inhibit controller                                                                                                    |  |  |  |  |  |
|   | 00            | Change function bar $1 \leftrightarrow$ function bar 2                                                                                                    |  |  |  |  |  |
|   | ••            | To the right/left in the active function bar                                                                                                    |  |  |  |  |  |
|   | 00            | Incrase/decrease value. Scroll: Keep key pressed                                                                                                    |  |  |  |  |  |
|   | ENTER         | Save parameters if $\Rightarrow$ flashing. Confirmation by 570–E in the display.                                                                                                    |  |  |  |  |  |
| в | Status dis    | plays                                                                                                    |  |  |  |  |  |
|   | RDY           | Ready                                                                                                    |  |  |  |  |  |
|   | IMP           | Pulse inhibit (power outputs inhibited)                                                                                                    |  |  |  |  |  |
|   | Imax          | Set current limit exceeded (C0022 (motor mode) or C0023 (generator mode))                                                                                                    |  |  |  |  |  |
|   | Warn          | Warning active                                                                                                    |  |  |  |  |  |
|   | Trip          | Fault active                                                                                                    |  |  |  |  |  |
| С | Bargraph (    | display                                                                                                    |  |  |  |  |  |
|   |               | Value set under C0004 in %. (Default setting: unit load capacity C0056).                                                                                                    |  |  |  |  |  |
|   |               | Display range: - 180 % + 180 % (each bar = 20 %)                                                                                                    |  |  |  |  |  |
| D | Function b    | par 1                                                                                                    |  |  |  |  |  |
|   | Set           | Setpoint input via $\mathbf{OO}$ (Not possible with active password protection (display = "LOC")                                                                                                    |  |  |  |  |  |
|   | Disp          | display function: Display memory unit 1 of the user menu (C0517/1)<br>(active after every and active parameter set                                                                                                    |  |  |  |  |  |
|   | Cada          | Select codes (display[G])                                                                                                    |  |  |  |  |  |
|   | SubCode       | Select subcodes (display III)                                                                                                    |  |  |  |  |  |
|   | Bara          | Change parameter of a (cub)code (display 1)                                                                                                    |  |  |  |  |  |
|   | H/L           | Display values with more than five digits                                                                                                    |  |  |  |  |  |
|   | 1.0 2         | H: Hinh values (Display "#1")                                                                                                    |  |  |  |  |  |
|   |               | L: Low values (Display "LO")                                                                                                    |  |  |  |  |  |
| E | Function b    | n bar 2                                                                                                    |  |  |  |  |  |
|   | PS            | Parameter set 1 Select parameter set 4 for change                                                                                                    |  |  |  |  |  |
|   |               | (Display e.g. PS 2 ( $\mathbb{E}$ ). The parameter sets can only be activated using digital                                                                                                    |  |  |  |  |  |
|   |               | signals (configuration using COO7 or CO410).)                                                                                                    |  |  |  |  |  |
|   | Bus           | Select controller on the system bus (CAN) (remote parameterization)                                                                                                    |  |  |  |  |  |
|   |               | drive.                                                                                                    |  |  |  |  |  |
|   |               | = function active)                                                                                                    |  |  |  |  |  |
|   | Menu          | Select menu. The user menu is active after every mains connection. If                                                                                                    |  |  |  |  |  |
|   |               | necessary, change to <i>RLL</i> . ( <i>uSEr</i> : Code list in the user menu (C0517). <i>RLL</i> :<br>List of all codes. <i>FunCL</i> : Specific codes only for the function modules INTERBUS,<br>PROFIBUS-DP and LECOM-B.) |  |  |  |  |  |

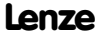

## User menu

After every mains switching, you have access to the user menu with the ten most important drive parameters to commission a standard application with linear V/f characteristic. For the complete code list please refer to the operating instructions of the controller.

The first code of the user menu (C0517/1) is displayed after mains connection or using Dep.

| C0050                                                                                                    | Output frequency |                        |                                |                  |          |
|----------------------------------------------------------------------------------------------------|------------------|------------------------|--------------------------------|------------------|----------|
| -480.00                                                                                                    | {Hz}             | 480.00                 |                                |                  |          |
|                                                                                                    |                  |                        |                                |                  |          |
| C0034                                                                                                    |                  | Setpoint               | input standard I/O (X3/8)      |                  |          |
| -0-                                                                                                    |                  | 0 5 V/0 10 V/0 .       | 20 mA                          |                  |          |
| -1-                                                                                                    |                  | 4 20 mA                |                                |                  |          |
| -2-                                                                                                    |                  | -10 V +10 V            |                                |                  |          |
| -3-                                                                                                    |                  | 4 20 mA with protect   | ion against open circuit (TRIF | PSd5, if I < 4 m | nA)      |
| C0034                                                                                                    |                  | Setpoint               | input application I/O          |                  |          |
| C0034/1                                                                                                    | (Subc            | ode 1 of C0034):       | X3/1U, X3/1I                   |                  |          |
| C0034/2                                                                                                    | (Subc            | ode 2 of C0034):       | X3/2U, X3/2I                   |                  |          |
| -0-                                                                                                    |                  | 0 5 V / 0 10 V         |                                |                  |          |
| -1-                                                                                                    |                  | -10 V +10 V            |                                |                  |          |
| -2-                                                                                                    |                  | 0 20 mA                |                                |                  |          |
| -3-                                                                                                    |                  | 4 20 mA                |                                |                  |          |
| -4-                                                                                                    |                  | 4 20 mA with protect   | ion against open circuit (TRIP | ° Sd5 when I <   | 4 mA)    |
| C0007                                                                                                    |                  | Configur               | ation digital inputs           |                  |          |
|                                                                                                    |                  | E4                     | E3                             | E2               | E1       |
| -0-                                                                                                    |                  | CW/CCW                 | DCB                            | JOG2/3           | JOG1/3   |
| -1-                                                                                                    |                  | CW/CCW                 | PAR                            | JOG2/3           | J0G1/3   |
| -2-                                                                                                    |                  | CW/CCW                 | QSP                            | J0G2/3           | J0G1/3   |
| -3-                                                                                                    |                  | CW/CCW                 | PAR                            | DCB              | J0G1/3   |
| -4-                                                                                                    |                  | CW/CCW                 | QSP                            | PAR              | J0G1/3   |
| -5-                                                                                                    |                  | CW/CCW                 | DCB                            | TRIP-Set         | J0G1/3   |
| -6-                                                                                                    |                  | CW/CCW                 | PAR                            | TRIP-Set         | J0G1/3   |
| -7-                                                                                                    |                  | CW/CCW                 | PAR                            | DCB              | TRIP-Set |
| -8-                                                                                                    |                  | CW/CCW                 | QSP                            | PAR              | TRIP-Set |
| -9-                                                                                                    |                  | CW/CCW                 | QSP                            | TRIP Set         | J0G1/3   |
| -10-                                                                                                    |                  | CW/CCW                 | TRIP Set                       | UP               | DOWN     |
| -11-                                                                                                    |                  | CW/CCW                 | DCB                            | UP               | DOWN     |
| -12-                                                                                                    |                  | CW/CCW                 | PAR                            | UP               | DOWN     |
| -13-                                                                                                    |                  | CW/CCW                 | QSP                            | UP               | DOWN     |
| -14-                                                                                                    |                  | CCW/QSP                | CW/QSP                         | DCB              | J0G1/3   |
| -15-                                                                                                    |                  | CCW/QSP                | CW/QSP                         | PAR              | J0G1/3   |
| -16-                                                                                                    |                  | CCW/QSP                | CW/QSP                         | J0G2/3           | J0G1/3   |
| -17{                                                                                                    | i1-              | enhanced settings (see | operating instructions)        |                  |          |
| • CW = clockwise rotation, CCW = counter-clockwise rotation, DCB = DC injection braking,                                                        |                  |                        |                                |                  |          |
| PAR = change-over (PAR1 ⇔ PAR2) PAR1 = LOW; PAR2 = HIGH (The corresponding terminal must be assigned to the function "PAR" in PAR1 and in PAR2) |                  |                        |                                |                  |          |

• JOG1/3, JOG2/3 = selection of fixed setpoints (JOG1: JOG1/3 = HIGH, JOG2/3 = LOW, JOG2:

JOG1/3 = LOW, JOG2/3 = HIGH, JOG3: JOG1/3 = HIGH, JOG2/3 = HIGH)

• QSP = Quick stop, TRIP Set = external fault, UP/DOWN = motor pot functions

Lenze

## User menu

| C0010<br>0.00                              |                    | minimum output frequency<br>480.00 | Operation with Lenze geared<br>motors, setting range 1 : 6 |
|--------------------------------------------|--------------------|------------------------------------|------------------------------------------------------------|
| C0011                                      |                    | maximum output frequency           | →C0011: 87.0 Hz                                            |
| 7.50                                       | { 50.00 Hz }       | 480.00                             |                                                            |
| C0012                                      |                    | Acceleration time main setpoint    | Reference: Frequency change                                |
| 0.00                                       | { 5.00 s }         | 1300.00                            | 0 Hz C0011                                                 |
| C0013                                      |                    | Deceleration time main setpoint    | Reference: Frequency change                                |
| 0.00                                       | { 5.00 s }         | 1300.00                            | C0011 0 Hz                                                 |
| C0015                                      |                    | V/f rated frequency                | Setting is valid for all permitted                         |
| 7.50                                       | { 50.00 Hz }       | 960.00                             | mains voltages                                             |
| C0016                                      |                    | U <sub>min</sub> boost             |                                                            |
| 0.00                                       | { depending on the | controller} 40.0                   |                                                            |
| C0002 see chapter 'Parameter set transfer' |                    |                                    |                                                            |

## Change entries in the user menu

| Action | n                     | Key       | Result             | Note                                                                                                    |
|--------|-----------------------|-----------|--------------------|----------------------------------------------------------------------------------------------------|
| 1.     | Change to the         | 00        | 0                  | Change to function bar 2                                                                                                    |
| 2.     | menu "ALL"            | 00        | Menu               |                                                                                                    |
| 3.     |                       | 00        | RLL                | Select menu "ALL" (list of all codes)                                                                                        |
| 4.     |                       | 00        | 0                  | Confirm selection, change to function bar 1                                                                                  |
| 5.     | Select user           | •         | Code               |                                                                                                    |
| 6.     | menu                  | 0         | 0517               | Code for user menu                                                                                                    |
| 7.     | Select memory<br>unit | <b>00</b> | SubCode<br>001     | Code saved under C0517/1 is displayed (default setting: output frequency C0050)                                              |
| 8.     |                       | 0         | 001 010            | Select subcode                                                                                                    |
| 9.     | Change entry          | •         | Para               |                                                                                                    |
| 10.    |                       | 00        | XXXXX              | Enter code number<br>The sytem does not check whether the code<br>number exists!<br>"0" must be entered to delete the entry. |
| 11.    |                       | ENTER     | STO <del>r</del> E | Confirm entry and restart<br>"loop" at step 7. to change other memory units                                                  |

# Edit parameters

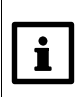

## Change and save parameters

The user menu is active after every mains switching.

Change to the menu RLL to call all codes.

If you should make a mistake during parameterization, load the default setting under C0002 and start again.

| Actio | n                           | Key    | Result             | Note                                                                                                    |
|-------|-----------------------------|--------|--------------------|----------------------------------------------------------------------------------------------------|
| 1.    | Plug in key-<br>pad         |        | Disp<br>XX.XX Hz   | The function The sective. The first code in the user menu is displayed (C0517/1, default setting: C0050 = output frequency). |
| 2.    | If necessary,               | 00     | 0                  | Change to function bar 2                                                                                                    |
| 3.    | change to the<br>menu "ALL" | 00     | Menu               |                                                                                                    |
| 4.    |                             | 00     | RLL                | Select menu "ALL" (list of all codes)                                                                                        |
| 5.    |                             | 00     | 0                  | Confirm selection and change to function bar 1                                                                               |
| 6.    | Inhibit con-<br>troller     | STOP   | RDY IMP            | Necessary only, if you change C0002, C0148, C0174 and/or C0469                                                               |
| 7.    | Set parame-                 | 0      | Code               |                                                                                                    |
| 8.    | ters                        | 00     | XXXX               | Select code                                                                                                    |
| 9.    |                             | Đ      | SubCode<br>001     | For codes without subcodes: automatic jump to Paral                                                                          |
| 10.   |                             | 00     | XXX                | Select subcode                                                                                                    |
| 11.   |                             | •      | Para               |                                                                                                    |
| 12.   |                             | 00     | XXXXX              | Set parameters                                                                                                    |
| 13.   |                             | ENTER  | STO <del>r</del> E | Confirm entry, if                                                                                                    |
|       |                             | •      |                    | Confirm entry, if $ e $ is not flashing; 🚥 is inactive                                                                       |
|       | Change p                    | aramet | er set (PS)        |                                                                                                    |

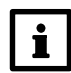

You can use the keypad only to change over the parameter set, to modify parameters. To activate a parameter set (PS) for operation, you must use digital signals (configuration under C0410 or C0007)!

The function Displ displays the currently active PS.

| Actio | n                 | Key | Result | Note                                           |
|-------|-------------------|-----|--------|------------------------------------------------|
| 1.    | Select            | 00  | 0      | Change to function bar 2                       |
| 2.    | TUNCTION          | 00  | PS     |                                                |
| 3.    | Select PS         | 00  | 1 4    | Select PS to be changed                        |
| 4.    |                   | 00  | 0      | Confirm selection and change to function bar 1 |
| 5.    | Set<br>parameters |     |        | Proceed as described in the table above        |

## Parameter set transfer

i

The PS transfer also changes password-protected codes. For notes about password protection please refer to the operating instructions of the controller.

| Code COOO2                                                                       | PS transfer                                                                         |                                                                        |  |  |  |
|----------------------------------------------------------------------------------|-------------------------------------------------------------------------------------|------------------------------------------------------------------------|--|--|--|
| -0-                                                                              | Function performed                                                                  |                                                                        |  |  |  |
| PS of the cont                                                                   | roller                                                                              | 1                                                                      |  |  |  |
| -14-                                                                             | Default setting⇔ PAR1 4                                                             | Overwrite selected PS of the controller with the default setting       |  |  |  |
| -10-                                                                             | Keypad ⇔ PAR1 / 2 / 3 / 4                                                           | Overwrite all PS of the controller with the keypad data                |  |  |  |
| -1114-                                                                           | Keypad ⇔ PAR1 4                                                                     | Overwrite individual PS of the controller with the keypad data         |  |  |  |
| -20-                                                                             | PAR1 / 2 / 3 / 4 ⇔ Keypad                                                           | Copy all PS of the controller to the keypad                            |  |  |  |
| PS of a functio                                                                  | n module on FIF(not for standard I/O or                                             | syste mbus (CAN))                                                      |  |  |  |
| -3134-                                                                           | Default setting⇔ FPAR1 4                                                            | Overwrite selected PS of the function with the default setting         |  |  |  |
| -40-                                                                             | Keypad ⇔ FPAR1 / 2 / 3 / 4                                                          | Overwrite all PS of the function module with the keypad data           |  |  |  |
| -4144-                                                                           | Keypad ⇔ FPAR1 4                                                                    | Overwrite individual PS of the function module with the keypad data    |  |  |  |
| -50-                                                                             | FPAR1 / 2 / 3 / 4 ⇔ Keypad                                                          | Copy all PS of the function module to the keypad                       |  |  |  |
| PS controller +<br>Operation with a                                              | function module on FIF (not for stand<br>application I/O: Always transfer PS of the | ard I/O or systembus (CAN))<br>controller and application I/O jointly! |  |  |  |
| -6164-                                                                           | Default setting⇔<br>PAR1 4 + FPAR1 4                                                | Overwrite individual PS with the default setting                       |  |  |  |
| -70-                                                                             | Keypad ⇔<br>PAR1 / 2 / 3 / 4 + FPAR1 / 2 / 3 / 4                                    | Overwrite all PS with the keypad data                                  |  |  |  |
| -7174-                                                                           | Keypad ⇔<br>PAR14 + FPAR1 4                                                         | Overwrite individual PS with the keypad data                           |  |  |  |
| -80-                                                                             | PAR1 / 2 / 3 / 4 + FPAR1 / 2 / 3 / 4<br>⇔ Keypad                                    | Copy all PS to the keypad                                              |  |  |  |
| Please carry o                                                                   | ut the following steps prior to every F                                             | PS modification:                                                       |  |  |  |
| Plug in keypad and inhibit controller with reprint or via terminal (X3/28 = LOW) |                                                                                     |                                                                        |  |  |  |
| Load default setting                                                             |                                                                                     |                                                                        |  |  |  |
| Set selection code under C0002, confirm with                                     |                                                                                     |                                                                        |  |  |  |
| Transfer PS from controller to keypad                                            |                                                                                     |                                                                        |  |  |  |
| 1. Set 20 or                                                                     | Set 20 or 50 or 80 under C0002, confirm with                                        |                                                                        |  |  |  |
| 2. If SAUE                                                                       | If $SR_{u}E$ is not longer illuminated, all PS are transferred to the keypad.       |                                                                        |  |  |  |
| TransferPS from keypad to controller                                             |                                                                                     |                                                                        |  |  |  |
| 1. Set selec                                                                     | Set selection code under C0002, confirm with 🚥                                      |                                                                        |  |  |  |
| 2. If LORA                                                                       | If LORd is no longer illuminated, the PS are transferred to the controller          |                                                                        |  |  |  |